## Win10 でのインストール手順

## ① 下記 URL にアクセスしダウンロードを開始します。

http://www.nagateku.co.jp/product/okiniiri/download.html

| NT #328-510KINER × + |                                                                                                    | - o ×               |
|----------------------|----------------------------------------------------------------------------------------------------|---------------------|
|                      | www.nagateku.co.jp/product/okiniiri/download.html                                                                                                    | ☆ 🏚 🇃 (同規していません 🜒 … |
|                      | <ul> <li>します。</li> <li>各部物は、門気プログラムたは使意業等等を、置外へ違む、株式になななないものととます。</li> <li>多数数は、内気プログラムたは使いマースマング・アング、コンパイルたけに並アセンブル等のソースコード発展<br/>使意になり、使き、空気やしてななないとからします。</li> <li>6. 例以は、小型プログラムに開いていいなな味噌が小いななった。</li> <li>6. 例以は、小型プログラムに影響でいいなな味噌が小いなない。</li> <li>7. お気がらが見た用いたいないない、美国できなのなどないないというためで<br/>には、お客がなりたきのたちらいたい、美国できなのなどないからいためで、</li> <li>7. お気がらが見た用いたいない、美国できなのなどないからいためで、</li> <li>7. たち、空気でのなどが用いたいます。</li> <li>6. 教はは、お客がないたきのます。</li> <li>7. たち、お客にないためでは、</li> <li>7. たち、客様でのなどいためが、</li> <li>7. たち、客様でのなどいためが、</li> <li>7. たち、客様でのなどいためが、</li> <li>7. たち、客様でのなどいためが、</li> <li>7. たち、客様でのなどいためが、</li> <li>7. たち、客様でのなどいためが、</li> <li>7. たち、客様でのなどいためが、</li> <li>7. たち、客様でのなどいためが、</li> <li>7. たち、客様でのなどいためが、</li> <li>7. たち、客様でのなどいためが、</li> <li>7. たち、客様でのなどいためが、</li> <li>7. たち、客様でのなどいためが、</li> <li>7. たち、客様でのなどいためかいためが、</li> <li>7. たち、客様でのなどいためが、</li> <li>7. たち、客様でのなどいためが、</li> <li>7. たち、客様でのなどいためが、</li> <li>7. たち、客様でのなどいためが、</li> <li>7. たち、客様でのなどいためが、</li> <li>7. たち、客様でのなどいためが、</li> <li>7. たち、客様でのなどいためかいためが、</li> <li>7. たち、客様でのなどいためかいためが、</li> <li>7. たち、客様でのなどいためかいためが、</li> <li>7. たち、客様でのなどのなどいためかいためかいためかいためかいためかいためかいためかいためかいためかいためか</li></ul> |                     |
|                      | 毎用フプリケーション<br>・ お気に入り(0)に等の創意用プリ)<br>・ Workson & 10 - グランロード<br>・ Workson & 10 - グランロード<br>・ サーコートの意意用アプリ<br>・ Workson XD 7, 1 0 (02/2サト) - グランロード<br>・ Workson XD 7, 1 10 (02/2サト) - グランロード<br>※ Workson XD 7, 1 10 (02/2サト) - グランロード<br>※ インストールできない場合はG4A00 <sup>(</sup> 04/5ご参照下30)、                                                                                                    |                     |
|                      | 信人情報の取り扱いについて   特定與取引法に基づく認述   お問い合わせ                                                                                                    |                     |
|                      | お加に入りやーボードは、先分テクトロンの登録展編(登録集488823年)にて、特許(特徴集510702号)と取り得みです<br>その地図数の社名及び結合とし、今社の共復多人は登録表記です。                                                                                                    | s.                  |
|                      | TECTRON 1288 0011 気折形形/井根/#2011 1 Tel928 282 7220 Fmx028 282 9455                                                                                                    |                     |
|                      | <u> </u>                                                                                                    | 。<br>すべて表示 ×        |

この部分をクリックします。

② 下記メニューが表示されますので「保存」を選択します。

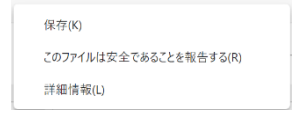

- ③ 保存されたファイルを実行します。
- ④ 下記の表示がされますので「詳細表示」をクリックします。

| ▲ このアプリは、<br>を起こす可能                          | このアプリは、お使いのデバイスに問題 <sup>×</sup> を起こす可能性があります                                                |  |
|----------------------------------------------|---------------------------------------------------------------------------------------------|--|
| Microsoft Defend<br>通常ダウンロードされ<br>ァイルのみを開く必要 | Microsoft Defender SmartScreen は、このアブリは<br>通常ダウンロードされないことを報告しました。 信頼するフ<br>アイルのみを開く必要があります。 |  |
| 名前: Setup-NT-KI<br>発行元: 不明                   | 名前: Setup-NT-KEYCODE_x64.msi<br>発行元: 不明                                                     |  |
| 詳細表示                                         |                                                                                             |  |
| 削除                                           | キャンセル                                                                                       |  |

⑤ 下記の表示がされますので「保持する」を選択します。

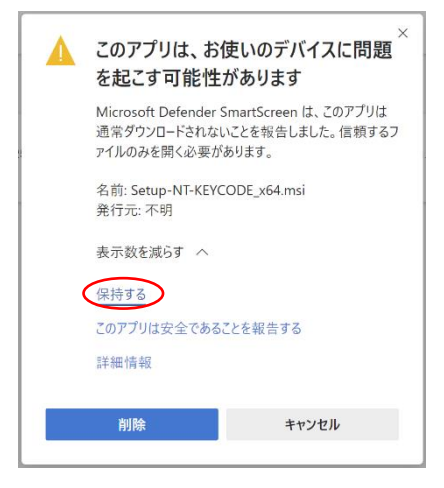

⑥ 下記の表示がされますので「詳細情報」をクリックします。

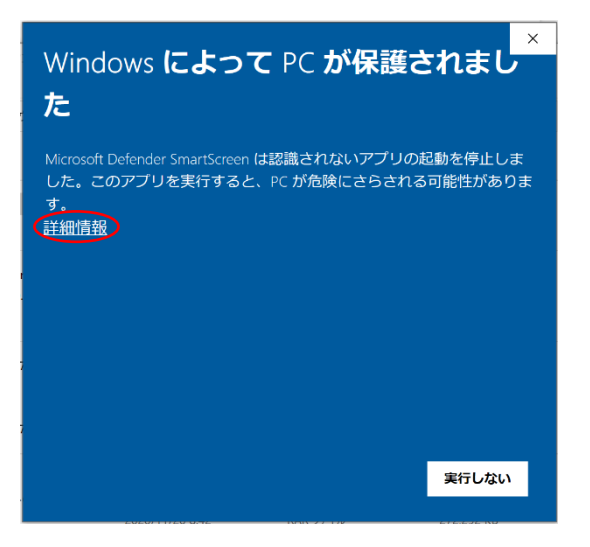

⑦ 下記の表示がされますので「実行」を選択します。

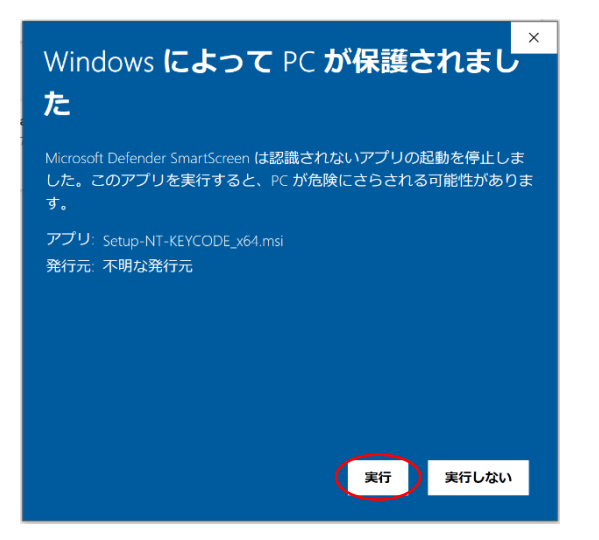

⑧ 下記の表示がされますので表示内容に従ってインストールを行います。

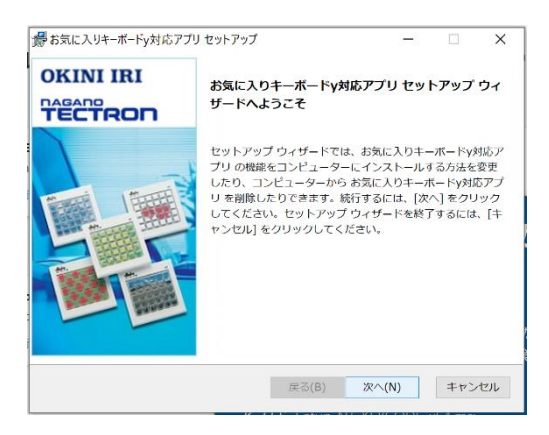

以上